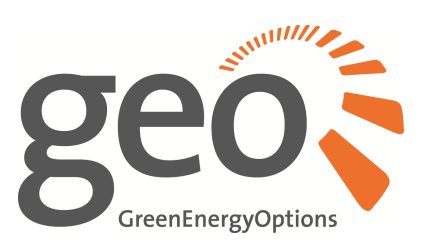

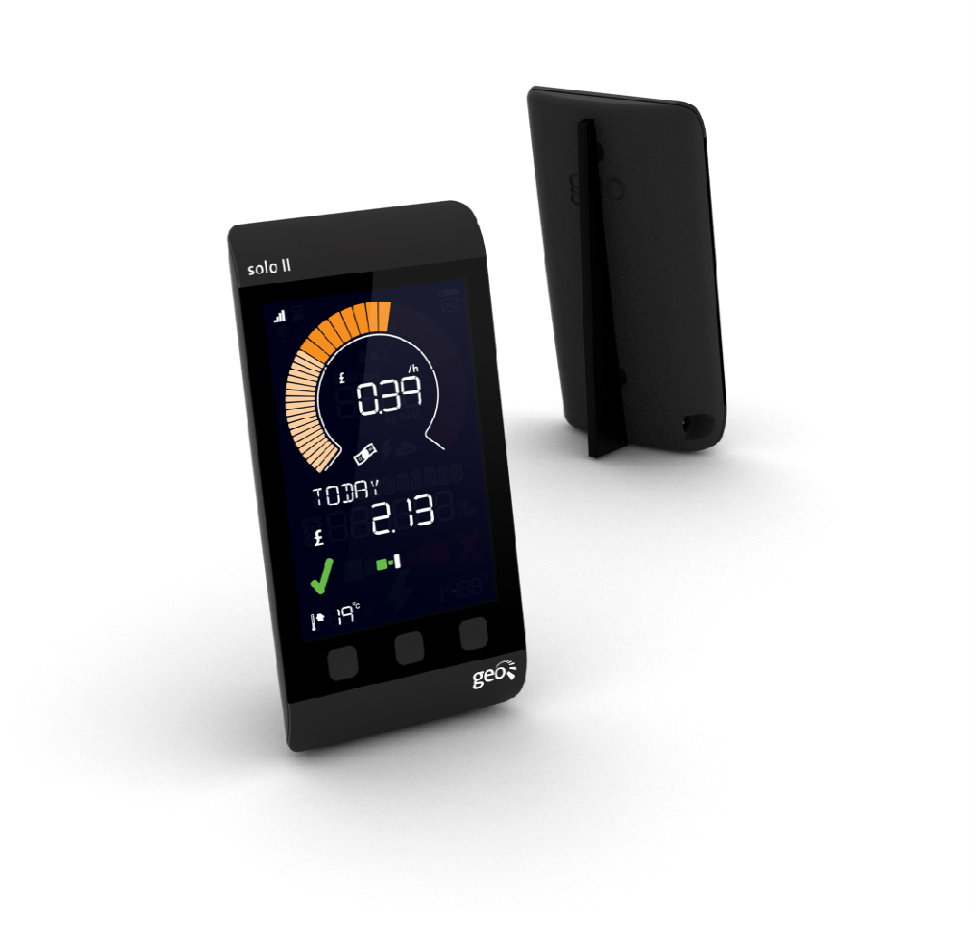

# Solo II | Energie-Display

Kurzanleitung

Energie erleben inhome | mobil | online

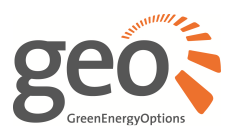

#### Konfigurationsmenü

Halten Sie die mittlere Taste für >3 Sekunden gedrückt, um in das Konfigurationsmenü zu gelangen. Sie können jetzt mit der linken und rechten Taste die Menüs "BASIC" (Standard) und "ADVANCED" wählen.

| BASIC-Menü:                        | ADVANCED-Menü:                                                       |  |
|------------------------------------|----------------------------------------------------------------------|--|
| 1. Uhrzeit und Datum               | 1. Modus, wählen Sie "Verbrauch" (CONSUMPTION) oder "PV" (MICRO-GEN) |  |
| 2. Budget*                         | 2. Währung                                                           |  |
| 3. Tarif, Arbeits- und Grundpreis* | 3. Temperatureinheiten (°C oder °F)                                  |  |
| 4. Temperatur-Sollwert             | 4. PV-Anlagenleistung (in kWp, nur im PV-Modus)                      |  |
|                                    | 5. Impulskonstante (nur bei Solo II für elektronische Stromzähler)   |  |
|                                    | 5. Kalibirierungsfaktor**                                            |  |
|                                    | 6. Display-Nachtruhe                                                 |  |
|                                    | 7. Wochenanfang, Montag (MO) oder Sonntag (SU)                       |  |

\* Wenn Sie Hilfe bei der Einstellung von Budget, Tarifinformationen oder Kalibrierungsfaktor benötigen, laden Sie sich unter **www.greenenergyoptions.de** das ausführliche Benutzerhandbuch herunter.

#### Navigation

| Linke Taste    | Anzeige älterer Verbrauchsdaten; drücken Sie diese Taste, um den Verbrauch von<br>gestern, vorgestern, letzter Woche usw. zu sehen.                                                                                                    |
|----------------|----------------------------------------------------------------------------------------------------|
|                | Ein langer Tastendruck (> 3 Sekunden) führt Sie zurück zur Hauptanzeige -<br>Gesamtverbrauch, heute.                                                                                                    |
| Mittlere Taste | Ändern der Einheiten; drücken Sie diese Taste, um Leistung und Verbrauch als Kosten,<br>CO₂-Äquivalent oder kW und kWh anzuzeigen.                                                                                                    |
|                | Ein langer Tastendruck (> 3 Sekunden) führt Sie in das Konfigurationsmenü.                                                                                                    |
| Rechte Taste   | Aufrufen und Verlassen des "Stoppuhr-Modus"; drücken Sie diese Taste, um Ihren<br>Verbrauch gezielt zu messen. Siehe "Stoppuhr" für weitere Informationen.                                                                                                    |
| Pairing-Modus  | Wenn Sie zusätzliche Sensoren mit Ihrem Solo II verbinden wollen, halten Sie die linke<br>und rechte Taste solange gedrückt, bis das Display in den Pairing-Modus wechselt.<br>Drücken Sie die mittlere Taste, um den Sensor auszuwählen, den Sie verbinden<br>möchten. Für die weiteren Schritte gehen Sie nach der mit dem jeweiligen Sensor<br>erhaltenen Beschreibung vor. |

#### **Technische Daten**

| 5 V =                                          |
|------------------------------------------------|
| 230 V ~, 50Hz                                  |
| 0,5 W                                          |
| 0 - 40 °C, bei max. 85 % rel. Luftfeuchtigkeit |
| 4,5 V =, 3 x AA-Batterien (Aalkaline)          |
| 0,1 W                                          |
| 0 - 40 °C, bei max. 85 % rel. Luftfeuchtigkeit |
|                                                |

einfach starten: www.energynote.de/erste-schritte

## Solo II | Energie-Display

### Kurzanleitung

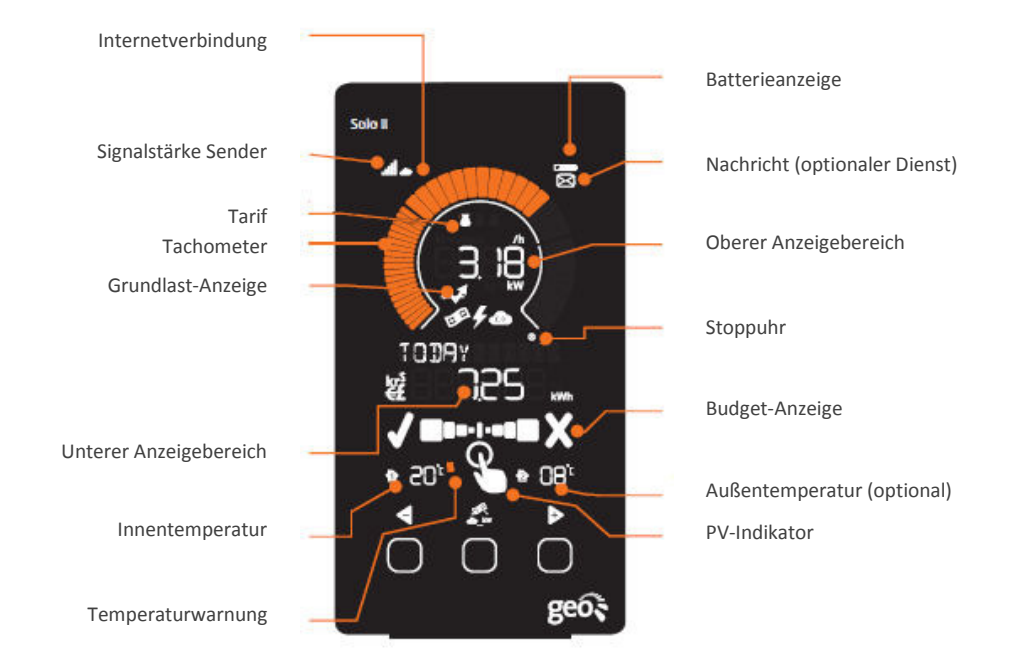

#### Ihr Solo II-Display in der Übersicht

#### Bedeutung der Anzeigeelemente

| Tachometer                                                                                                    |                                                    | zeigt den aktuellen Stromverbrauch Ihres Haushalts grafisch an                                                                                                    |
|----------------------------------------------------------------------------------------------------|----------------------------------------------------|----------------------------------------------------------------------------------------------------|
| Oberer Anzeigebereich                                                                                                    | (****                                              | zeigt den aktuellen Stromverbrauch als Kosten, $CO_2$ oder Kilowatt                                                                                                    |
| Tarif                                                                                                    | <b>ě š š</b>                                       | zeigt an, ob aktuell der Tag- oder Nacht-Tarif gültig ist (1 Geldbeutel = Nachttarif. 2 Geldbeutel = Tag-Tarif)                                                                                                    |
| Unterer Anzeigebereich                                                                                                    | 100AY<br>£ 0.78                                    | zeigt den Stromverbrauch für einen ausgewählten Zeitraum                                                                                                    |
| Budget-Anzeige<br>(nur Verbrauchs-Modus)<br>PV-Indikator<br>(nur PV-Modus)<br>Innentemperatur (1)<br>Außentemperatur (2)<br>Temperaturwarnung<br>Signalstärke Sender | × ==== ×<br>3:: • ::3:<br>• :2::• • :3:<br>• :2::• | zeigt eine Prognose an, ob das voreingestellte Tagesbudget am Ende<br>des Tages unter- oder überschritten wird (nur für Verbrauchs-Modus)<br>Zeigt an, ob die aktuelle Erzeugungsleistung der PV-Anlage ausreicht,<br>um Ihren Haushalt selbst zu versorgen<br>zeigt die aktuelle Raumtemperatur an, für die Anzeige der<br>Außentemperatur wird ein Temperatursensor als Zubehör benötigt<br>zeigt an, ob ein voreingestellter Temperatur-Sollwert unter- oder<br>überschritten wird<br>Zeigt an, ob eine stabile Funkverbindung zwischen Display und Sender |
| Internetverbindung                                                                                                    |                                                    | Zeigt an, ob das Display mit dem Internet verbunden ist (nur bei<br>angeschlossener Internet-Bridge)                                                                                                    |
| Batterieanzeige                                                                                                    |                                                    | Zeigt an, wenn die Batterien des Senders ausgetauscht werden sollten                                                                                                    |
| Nachricht                                                                                                    | $\boxtimes$                                        | Zeigt an, wenn eine neue Nachricht von Ihrem Stromanbieter vorliegt<br>(optionaler Dienst, siehe Beiblatt Ihres Anbieters)                                                                                                    |
| Grundlast-Anzeige                                                                                                    | *                                                  | Zeigt an, ob der Hintergrund-Stromverbrauch (Grundlast) in den letzten 24 Stunden außergewöhnlich hoch war                                                                                                    |

Energie erleben inhome | mobil | online

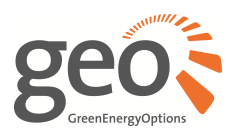

#### Internet-Verbindung

Mit der Internet-Bridge schließen Sie Ihr Solo II an unseren Online-Service Energy**note** an und können Ihr Zuhause mit einem Computer oder Smartphone überwachen.

- 1. Schließen Sie die Internet-Bridge mit dem beiliegenden Netzteil an die Stromversorgung an.
- 2. Verbinden Sie die Internet-Bridge mit dem beiliegenden Ethernet-Kabel an Ihren Router an (die Bridge verwendet DHCP und erhält ihre IP-Adresse automatisch von Ihrem Router).

#### **Energynote Online-Service**

Energy**note** ist ein Online-Service, mit dem Sie die Daten von Ihrem Solo II auf Ihr persönliches Benutzerkonto hochladen können. Die hochgeladenen Daten können Sie mir Energy**note** grafisch anzeigen und auswerten sowie für andere Anwendungen herunterladen.

Solange Ihr Solo II über die Internet-Bridge mit dem Internet verbunden ist, werden die Daten Ihres Displays automatisch mit Ihrem Energy**note**-Benutzerkonto synchronisiert.

Um den kostenlosen Energynote-Service zu nutzen, öffnen Sie den Web-Browser Ihres Computers, gehen Sie zu **energynote.de** und klicken auf **"Erste Schritte"**.

#### Fragen?

Antworten auf häufig gestellte Fragen und Tipps zur Behebung von Problemen finden Sie auf **www.greenenergyoptions.de**.

#### Kontakt und Hilfe

#### **Green Energy Options GmbH**

Tel.:+49 (0)331 2436 5477E-Mail:solo2.support@greenenergyoptions.deInternet:www.greenenergyoptions.de

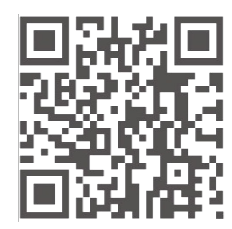